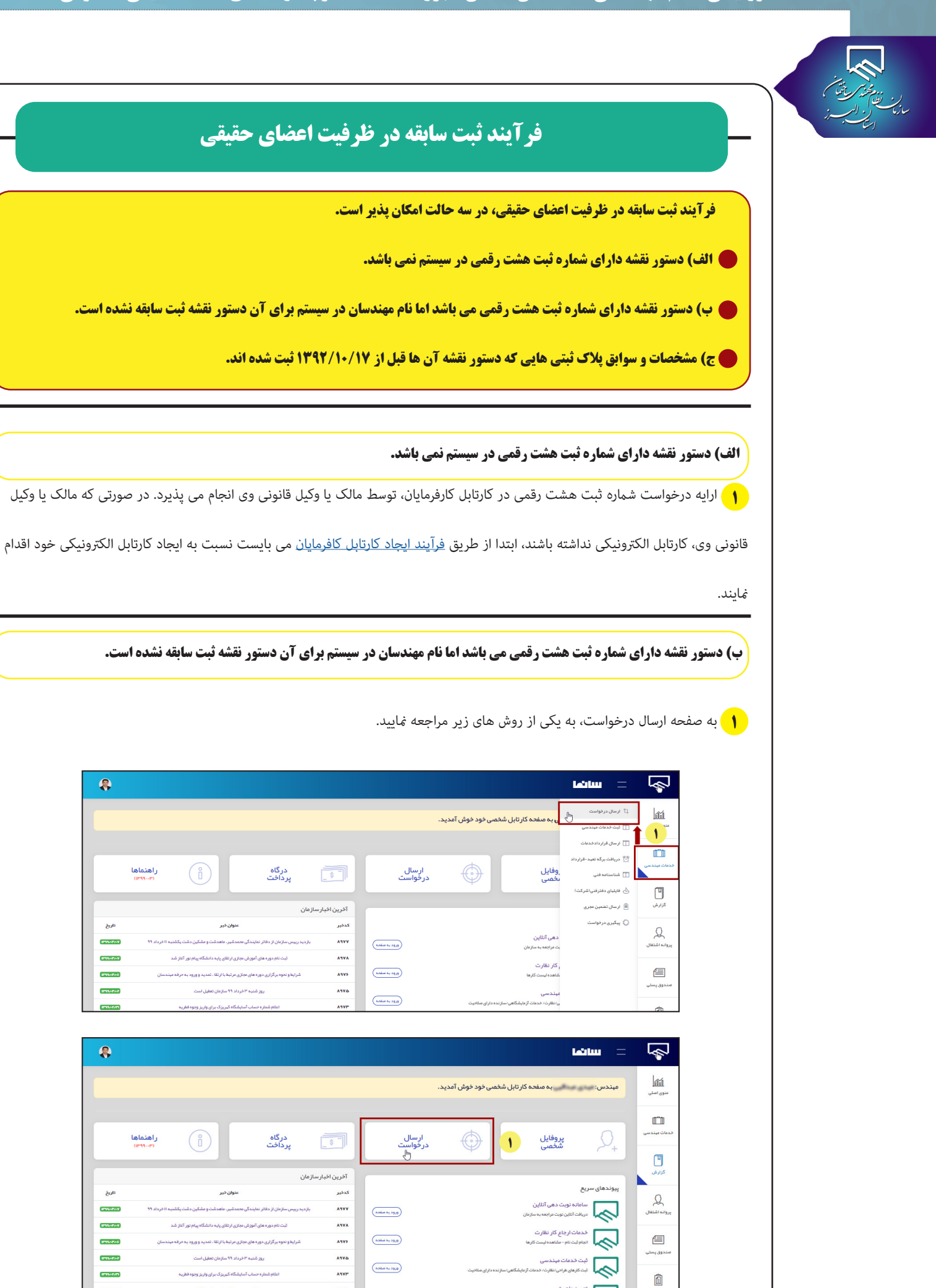

IT110F01

ITTL/PAY

1733-07-5

1711/-7/71

Auto

ITTAL TANK

IT TOTOL

B793/47/45

1711/-7/-7

1711/-7/21

راهنماها

ر اهتماها

## سامانه الكترونيكي نظام مهندسي ساختمان استان البرز(سانما)-دفترچه راهنماي اعضا(حقيقي-حقوقي)

| بازی نیسی کالی (<br>بازی ایس ز<br>ایس | گزینه ثبت درخواست جدید را انتخاب نمایید.                                                                                                    |
|---------------------------------------|----------------------------------------------------------------------------------------------------|
|                                       | چې = ساندا 🗧                                                                                                    |
|                                       | مېندس: به صفحه کار تابل شخصی خود خوش آمدید.<br>منوی املی                                                                                                    |
|                                       |                                                                                                    |
|                                       | لال<br>کارارش<br>توجهادر فواست هایی که در وضعیت •رد ویستن در فواست به دلیل نقس • می باشند قابلیت انجام میچ گونه تراکنشی روی آن را ندارید<br>لیست کلیده در فواست ها                                                                                                    |
|                                       | پرواند اشتغان<br>پرواند اشتغان<br>اد                                                                                                    |
|                                       | م الم الم الم الم الم الم الم الم الم ال                                                                                                    |
|                                       | چ = سائما =                                                                                                    |
|                                       | الله مېندس: به مفحه کار تابل شخصی خود خوش آمدید.<br>نورسنې                                                                                                    |
|                                       | لاستان<br>لدهات میددسی<br>۲ اور در دواست های فول یک نوع در دواست را التکاب تمایید.<br>۲ اور در دواست: التکاب از نیست ۲ کم بعد<br>۲ بزگشت، بیدار ۲ تعب از نیست ۲                                                                                                    |
|                                       | کاران<br>کاران<br>کار<br>کاران<br>کاران<br>کار<br>کار<br>کار<br>کار<br>ک<br>ک<br>ک<br>ک<br>کاران<br>کاران |
|                                       | ۴<br>۴) به منظور ارسال فایل تصویر دستور نقشه و جواز ساختمانی توجه به نکات زیر الزامی است:                                                                                                    |
|                                       | ۱. فرمت های مجاز جهت ارسال فایل: jpg - zip - rar - یاشد.<br>۲. حجم فایل ارسالی حداکثر دو مگابایت می باشد.                                                                                                    |
|                                       | پس از اطمینان از ایجاد فایل مدارک مطابق با شرایط فوق، به ترتیب مشخص شده در شکل زیر نسبت به انتخاب فایل اقدام نموده و آن را بارگذاری                                                                                                    |
|                                       | نمایید. در صورتی که مراحل (چهار تا هفت) را به درستی انجام داده باشید، لیست کلیه فایل های ارسال شده در کادر پایین صفحه نمایش داده خواهد شد.<br>مسل                                                                                                    |
|                                       |                                                                                                    |
|                                       |                                                                                                    |
|                                       | د جدیات میند.سی او به ایندا نیز به قدار کا دندار سیستم را یکی یکی از شان نظوده و سیس جیت از سال درخواست دده<br>م الله Pictures *<br>م اطم فعد<br>م الله م الله م<br>م الله م الله م<br>م الله م الله م الله م الله م الله م الله م الله م الله م الله م الله م الله م الله م الله م الله م الله م الله م الله م الله م الله م الله م الله م الله م الله م الله م الله م<br>م الله م الله م الله م الله م الله م الله م اله م الله م الله م الله م الله م الله م الله م الله م الله م الله م الله م الله م الله م ال<br>م الله م الله م الله م الله م الله م الله م الله م الله م الله م الله م الله م الله م الله م الله م الله م الله م الله م الله م الله م الله م الله م الله م الله م الله م الله م الله م الله م الله م الله م الله م الله م الله م الله م                                                                                                    |
|                                       | المحتور للترويسير المراسي مراس بران بران براج بين)     OneDrive     This PC     برواند اشتغال     برواند اشتغال     برواند اشتغال     برواند اشتغال     برواند اشتغال                                                                                                    |
|                                       | لیست کلیه مدارک ارسالی<br>File name (موانت ثبت شده ای برای شما<br>مندون پستی<br>مندون پستی                                                                                                    |
|                                       |                                                                                                    |

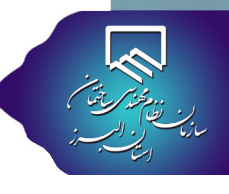

در بخش لیست کلیه مدارک ارسالی، در ستون عملیات با زدن بر روی گزینه × می توانید فایل ارسالی را حذف نمایید. 💧

۹ در صورت وجود توضیحات اضافی که بررسی مدارک و سوابق شما را تسهیل می نماید، در کادر قید نمایید.

اب در صورت صحت اطلاعات، گزینه تایید و گام بعد را انتخاب نمایید.

|                                            | المرب مايين.                                      | ا درینه وییه و کام بغه را ال                                                                                                    | إن تلك القرقان.                     |                        |
|--------------------------------------------|---------------------------------------------------|----------------------------------------------------------------------------------------------------|-------------------------------------|------------------------|
| 8                                          |                                                   |                                                                                                    | الله الله ا                         | \$                     |
|                                            |                                                   |                                                                                                    | ار سال فایل<br>ار سال فایل انجام شد | <u>ilii</u>            |
|                                            |                                                   |                                                                                                    | البست کلیہ مدار کے ارس              | سوی اسی                |
|                                            | زمان عملیات                                       | ى<br>عنوان فايل ت.ار سال                                                                                                    | رديف مشاهده<br>فايل                 | للليل<br>خدمات مبندسی  |
|                                            | ⊗ 12:30:36                                        | تصویر دستورنقشه(نام میندس در 1399/03/18<br>آن درج باشد)                                                                          | - فایل ارسالی                       | μ                      |
|                                            | ⊗ 12:30:43                                        | امىل و يا تمىوير جواز ساختمانى 1399/03/18                                                                                        | ۲ فایل ارسالی                       | کزارش                  |
|                                            |                                                   |                                                                                                    |                                     | پروانه اشتغال          |
|                                            |                                                   | ا در خمومی درخواست مورد نظر وارد نمایید                                                                                          | و بیشتر خود ر                       | <b>a</b>               |
|                                            |                                                   |                                                                                                    |                                     | مىندوق پستى            |
|                                            |                                                   | یازگشت به قبل                                                                                                    | ایر داولیه در خواست و گام بعد       | ال<br>قوانين وفرم ها   |
|                                            |                                                   |                                                                                                    |                                     |                        |
| ی گردد که لازم است  پس از ورود شناسه تایید | سه شش رقمی به شماره همراه شما ارسال               | واست، در این مرحله کد شنا                                                                                                    | لور تایید نهایی درخر                | <mark>۱۱</mark> به منظ |
|                                            |                                                   | ل درخواست کلیک نمایید.                                                                                                    | ه تایید نهایی و ارسال               | ر روی گزین             |
|                                            |                                                   |                                                                                                    |                                     |                        |
| وارد نمایید.                               | در خواست شناسه تایید که برای شما پیامک شده است ر  | جبت تایید نبایی<br><sub>گزارش</sub>                                                                                              |                                     |                        |
|                                            | ۵. مجدد                                           | شناسه تایید را وارد نمایید:                                                                                                    |                                     |                        |
|                                            | <b>J</b>                                          | يروانه اشتغال<br>المالي المالي المالي المالي المالي المالي المالي المالي المالي المالي المالي المالي المالي المالي المالي المالي |                                     |                        |
| ا<br>یافت مجدد شناسه روی دکمه مجدد کلیک    | بار است. پس از آن منقضی شده و جهت د               | ے اے<br>له مدت سه دقیقه دارای اعت <mark>ب</mark>                                                                                 | · : کدشناسه ارسالی ب                | توجه                   |
|                                            |                                                   |                                                                                                    |                                     | ماييد                  |
| بعدي فابتر داده مرمد كالكابغ               | مرقب مادر شده مره مردت نبر در بنجر                | من در گری اگر در سامخت د                                                                                                    | تكميل والسال ذمار                   | 31                     |
| ب بعدی چاہیں کاری کی شود، به حلیک بر روی   | ر رضی عنادر شناه و به عنورت ریز دار پهبر          | ی در تواسف، تنه پیدیری پنج                                                                                                    | ي ها و شکل که و                     |                        |
|                                            | رخواست هدایت می شوید.                             | ت ها، به صفحه ی ارسال در                                                                                                    | ت به لیست درخواس                    | گزینه بازگش            |
|                                            |                                                   |                                                                                                    |                                     |                        |
|                                            |                                                   | ال <u>الالة)</u><br>مدوى اصلى                                                                                                    |                                     |                        |
|                                            |                                                   | فدمات مبندسی                                                                                                    |                                     |                        |
|                                            |                                                   | Г                                                                                                    |                                     |                        |
|                                            |                                                   | گزارش                                                                                                    |                                     |                        |
|                                            | درخواست شما با موفقیت ار سال شد.<br>کدپیگیری شما: | پروانه اشتغال                                                                                                    |                                     |                        |
|                                            | 12319                                             | <b>a</b>                                                                                                    |                                     |                        |
|                                            | بازگشت به لیست در فواست ها                        | مىندوق پستى                                                                                                    |                                     |                        |
| L                                          |                                                   |                                                                                                    |                                     |                        |

| بازی ایس ا | 🐂 در قسمت لیست کلیه درخواست ها، درخواست شما قابل مشاهده می باشد. در ستون آخرین وضعیت، همواره می توانید از آخرین وضعیت                                                                                                    |
|------------|----------------------------------------------------------------------------------------------------|
|            | درخواست خود مطلع شوید.                                                                                                    |
|            |                                                                                                    |
|            | مرارین<br>وجوهادر خواست مایی که در وضعیت <b>«رد و بستین درخواست به دلیل نخس</b> » می باشند قابلیت انجام میچ گونه دراکنشی روی آن را ندارید<br>لییست کلیه در خواست ها                                                                                                    |
|            | برواند اشتنال<br>المربعة في بيكيري عنوان درنواست ترس الترس الترين وضعيت عمليات<br>المربعة المربع المربع المربع بيندس ٨١،٣٩،١٣ تدوران والمربع بيندس المربع المربع الم                                                                                                    |
|            |                                                                                                    |
|            |                                                                                                    |
|            | <b>۱۳</b> در ستون عملیات، می توانید با کلیک بر روی کزینه مشاهده تراکنش های درخواست، پنجره سوابق تراکنش های انجام کرفته روی درخواست خود                                                                                                    |
|            | را، مشاهده کنید.<br>= ساما                                                                                                    |
|            | مېندس: په مىغدە كارتابل شخصى خود خوش آمدىد. X اي العکام مغلىغة سوانى زىچۇست ت<br>نو مېندس: A مېندس: A مېندى كارتابل شخصى خود خوش آمدىد.<br>A eservices.abborz-nezam.ir/cartable/ef ••••                                                                                                    |
|            | بول         الزين وارشار الزين وارشار         الزين وارشار         الزي وارشار         الزي وارشار         الزي وارشار         الزي وارشار         الزي وارشار         الزي وارشار         الزي وارشار         الزي وارشار         الزي وارشار         الزي وارشار         الزي وارشار         الزي وارزن وارشار </th                                                                                                    |
|            | موجد دوانت های که در ونمین بر دوستی در فوست به داین کمی "می بنند تابیم<br>ایرست کلیه در فواست ها<br>مراحله می ایران می این در موان می این در فواست می                                                                                                    |
|            | <ul> <li>۲۰۰۰ ۲۰۰۰ من مردوست میددس</li> <li>۲۰۰۰ مردوست داد دوم هیدر مردوست بیزگشن اثار</li> <li>۲۰۰۰ مردوست داد دوم هیدر مردوست از از این مردوست مردوست از این از این مردوست از این از این مردوست از این از این مردوست از این از این مردوست از این از این مردوست از این از این ا</li> </ul> |
|            | <u>مرید با میرد. بر محمد میرد میرد میرد میرد میرد میرد میرد می</u>                                                                                                    |
|            |                                                                                                    |
|            | ىكى مەنى بە مەنى بە مەنى<br>بى تقس• مىباشد قابلىت اندام ھىچ گۈنە تراكىشى روى آن را ندارىد                                                                                                    |
|            | ت.درنواست آدرس ۱۴ آذرین وشعیت عملیات                                                                                                    |
|            | مهندس ۱۹۲۰-۱۳۳۹ 192.168.100.53 مهندس من ملغ المراجع المراجع مي مراجع المراجع المراجع المراجع الم                                                                                                    |
|            |                                                                                                    |
|            |                                                                                                    |
|            | 19 در صورت نیاز به حذف درخواست ارسالی ، با کلیـک بر روی گزینه انصراف از درخـواسـت ، پنجره ای مطابق شکل زیر باز می شود که با کلیک                                                                                                    |
|            | بر روی گزینه ok، در خواست مورد نظر حذف می گردد.                                                                                                    |
|            | الا برای خطه درخوانده شنیدان دارید؟                                                                                                    |
|            | شت در نواست بدید<br>OK Cancel                                                                                                    |
|            | توجه در دولست مایی که در دولست به ویست به دلیل نظم* می بلند قابلیت اتفام می کود دارند.<br>اییست کلیه در دولست ها<br>در جار به مایی به به مایی به این مایی می از مطلب می این در داشتن از ۲۰ می این در مقدون ا                                                                                                    |
|            | روی به مربوعی مروان موان بولی میددین ۲۰۱۸، ۲۰۱۸ در افزایت میددین ۲۰۱۸، ۲۰۱۸ در دولی در افزایت میددین ۲۰۱۸، ۲۰۱۸ در دولیت از استان در دولیت از استان د                                                                                                    |
|            |                                                                                                    |
|            |                                                                                                    |

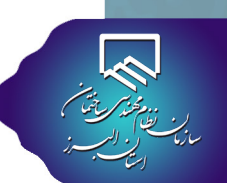

## ج) مشخصات و سوابق پلاک ثبتی هایی که دستور نقشه آن ها قبل از ۱۳۹۲/۱۰/۱۷ ثبت شده اند.

توجه : مشخصات و سوابق پلاک ثبتی هایی که دستور نقشه آن ها قبل از ۱۳۹۲/۱۰/۱۷ ثبت شده اند در لیست «پروژه های من» در کارتابل ا قابل مشاهده نبوده ولی در بخش گزارشات (کارتابل خدمات مهندسی-منوی گزارش-ارسال گزارش) وجود دارند. لذا قبل از ارایه درخواست ثبت سابقه ابتدا به بخش گزارشات مراجعه نمایید و در صورت عدم مشاهده مشخصات پروژه در لیست، نسبت به ثبت درخواست اقدام نمایید.

## ا برای مشاهده مشخصات پروژه از قسمت گزارش، گزینه ارسال گزارش را انتخاب نمایید.

|                    |                                                                                                    |                                         |                          |                   |  |                                           | ≡ سانما                                                                                                    | <b>A</b>                                     |
|--------------------|----------------------------------------------------------------------------------------------------|-----------------------------------------|--------------------------|-------------------|--|-------------------------------------------|----------------------------------------------------------------------------------------------------|----------------------------------------------|
|                    | ر ارسال گزارش<br>ای به میفچه کار تابل شخصی خود خوش آمدید.<br>ای سوابق گزارش مرحله ای                    |                                         |                          |                   |  |                                           |                                                                                                    |                                              |
| راهنما<br>(۳۹۹–۳۹) | i                                                                                                    | درگاه<br>پرداخت                         |                          | ار سال<br>درخواست |  | فایل<br>نصی                               | <ul> <li>۲۰۰۰ سوابی گزارش جدولی</li> <li>۳۹ سوابی برگشت شیرداری</li> <li>۹۹ سوابی برگشت شیرداری</li> <li>۹۹ می پایان عملیات</li> </ul> | ندمات مبندیر<br>فدمات مبندیر<br>ا            |
|                    | <b>عنوان خبر</b><br>پنجم مبحث نہم مقررات ملی ساختمان                                                    | سی<br>ابلاغ ویرایش :                    | ۲۰۵ میل<br>کدخبر<br>۸۹۸۴ | (مودد به مقدم     |  | د هی آنلاین<br>بت مراجعه به سازمان        |                                                                                                    | یروانه اشتغال                                |
|                    | ایی کار با دستگاه ۲۲۱۳ /دانشگاه آزاد کرچ<br>مرکز خرید جامه پوش آرا<br>سه مورخ ۹۹/۲/۲۳ هیات مدیره سازمان | دوره آموزشی آشنا<br>ه<br>اهم مصوبات جلد | 4864<br>70°°V<br>4864    | ورود به سفده      |  | ، کار نظارت<br>شاهده لیست کارها<br>عهندسی |                                                                                                    | اللہ میں میں میں میں میں میں میں میں میں میں |

۲ در صفحه گزارشات، مشخصات پروژه ها قابل مشاهده است.

| المُلْکَ<br>منوی اصلی | مېندس:<br>۲  | مېندس: به صفحه کار تابل شخصی خود خوش آمدید.<br>۲ |                              |                                          |            |                       |            |           |            |        |        |
|-----------------------|--------------|--------------------------------------------------|------------------------------|------------------------------------------|------------|-----------------------|------------|-----------|------------|--------|--------|
| الی<br>مات میندسی     | توجہ : ممکار | . محتر م جبت ار سال <b>گزار ش مر «</b>           | تله ای و یا گزارش جدولی از ط | ریق آیکن های ستون عملیات ر دیف کار ها اق | دام نمایید |                       |            |           |            |        |        |
| آ<br>گزارش            | شماره ثبت    | نام مالک                                         | مرجع مىدورپروانە             | پالک ثبتی                                | ت<br>سقف   | متر اژ<br>د ستور نقشه | متراژ موثر | وضعيت كار | تاريخ ثبت  | بعنوان | عمليات |
| ی<br>پروانہ اشتغال    | -            |                                                  | -                            |                                          |            |                       | -          | -         |            | -      |        |
|                       | -            | 100000000000000                                  | * office                     | 1. 2000. 2001                            |            |                       | -          | -         |            | -      |        |
| <b>a</b>              |              | 1,11,11,11,100,100,100,10<br>1,00                | 1.484                        | -                                        |            | -                     | -          | -         |            | -      |        |
| صندوق پستی            | -            | -                                                | -                            |                                          |            | -                     | -          | -         | -          | -      |        |
| Ē                     | -            | 1,010,001,000                                    | 1.000                        | 10.1                                     |            |                       | -          | 100       | 100110-000 | -      |        |
| لڪا<br>انين وفر م ها  | -            | -                                                | 1.000                        | 10.000                                   |            |                       | -          | -         | -          | -      |        |

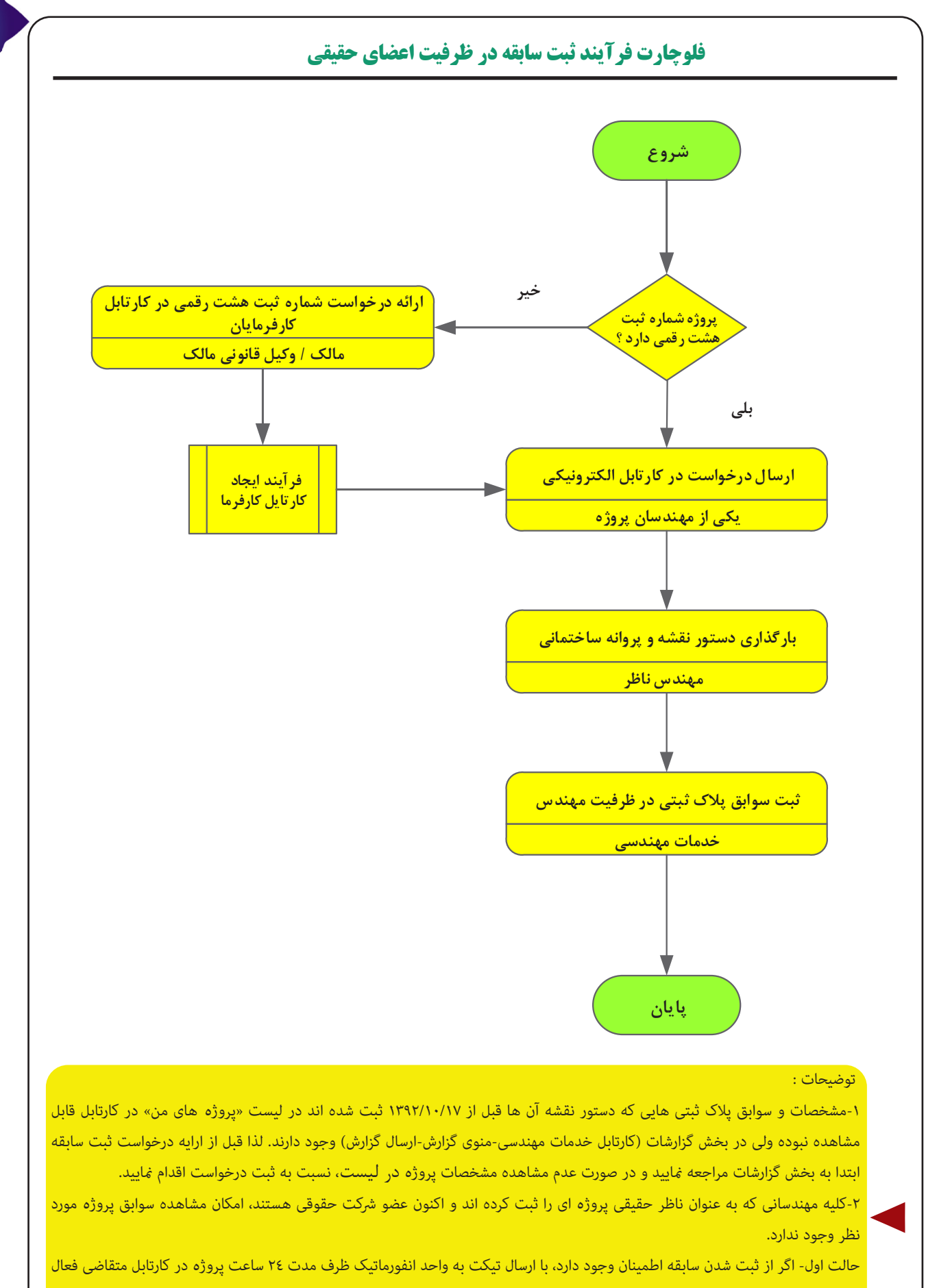

خواهد گردید.

حالت دوم-در صورت عدم اطمینان از ثبت سابقه، نسبت به ارایه درخواست ثبت سابقه اقدام گردد.

من بازیک بازیک بازیک